## Adding a Professional from a Key Agency

| From the Key Agency screen, click on the link 'New Key Agency' |                                    |      |           |        |          |               |  |  |  |
|----------------------------------------------------------------|------------------------------------|------|-----------|--------|----------|---------------|--|--|--|
|                                                                |                                    |      |           |        |          |               |  |  |  |
| Liquidlogic                                                    | EHM Stared Database                | I    | Home Help | Menu 🔻 | System 🔻 | Find <b>v</b> |  |  |  |
| Paul Barnet                                                    | a, 7 years (Case No: 5028500)      | \$ ₽ |           |        |          |               |  |  |  |
| <u>Personal</u>                                                | Key Agencies                       |      |           |        |          |               |  |  |  |
| <u>P</u> ersonal                                               | There are no current key agencies. |      |           |        |          |               |  |  |  |
| <u>F</u> urther Details                                        | Shave Agencies                     |      |           |        |          |               |  |  |  |
| <u>P</u> hotos                                                 | Filewikey Agency                   |      |           |        |          |               |  |  |  |
| Risks                                                          |                                    |      |           |        |          |               |  |  |  |
| Relation <u>s</u> hips                                         |                                    |      |           |        |          |               |  |  |  |
| Key Agencies                                                   |                                    |      |           |        |          |               |  |  |  |

The following screen will now be displayed. From the field 'Type' select the relevant option from the drop down menu e.g. GP. Click on the link 'Click here to select a user'

| iquidlogıc EH                         | M Shared Database                |                  | Home He     | elp Menu 🔻 | System 🔻 | Find 🔻 |
|---------------------------------------|----------------------------------|------------------|-------------|------------|----------|--------|
| Paul Barnet, 7 y                      | years (Case No: 5028500)         | 🌣 🐣 🕾 🌲          | 🚔 Key Agenc | zy         |          |        |
| Create Cancel - New                   | Key Agency                       |                  |             |            |          |        |
| New Key Agency                        |                                  |                  |             |            |          |        |
| Other Name                            |                                  | • Effective Date |             |            |          |        |
| Туре                                  | GP 🗸 🗸                           | Start Date       |             |            |          |        |
| Person                                | Q Click here to select a user    | End Date         |             |            |          |        |
| Department                            | Mark as Social Care Involvement? | Comments         |             |            |          |        |
|                                       |                                  |                  |             |            |          |        |
| National Service Category             |                                  |                  |             |            |          |        |
| · · · · · · · · · · · · · · · · · · · |                                  |                  |             |            |          |        |
| Other Key Age                         | ncies                            |                  |             |            |          |        |
| There are no other key an             | oncion                           |                  |             |            |          |        |
| mere are no other key ag              | encies,                          |                  |             |            |          |        |

| iquidlogıc EHN                                           | I Shared Database                                                                                                    |               | Home                                                | Help | Menu 🔻 | System 🔻 |
|----------------------------------------------------------|----------------------------------------------------------------------------------------------------|---------------|-----------------------------------------------------|------|--------|----------|
| Select a User                                            | Previous Bookmark Cancel                                                                                                    |               |                                                     |      |        |          |
| My Contacts All Professionals All Departments All Groups | <ul> <li>↑ Manager Contacts</li> <li>≧ Elena Timotheou (Yourself) EHM</li> <li>★ Bookmarked Contacts</li> </ul>                              | 1 Liquid Test | Team                                                |      |        |          |
|                                                          | Recent Contacts                                                                                                    |               |                                                     |      |        |          |
|                                                          | <ul> <li>Elena Timotheou</li> <li>Dharmendra Vyas</li> <li>ST PHILIPS PRE SCHOOL NURSERY</li> <li>ST MARYS CE PRIMARY SCHOOL [N3]</li> </ul> | DOCTOR        | EHM Liquid Test Team<br>BALLARDS LANE SURGERY [209] |      |        |          |
|                                                          | Patrick Laichungfong                                                                                                    | DOCTOR        | GLOUCESTER ROAD SURGERY                             |      |        |          |

| Type in the name of             | f the professional                                                                              | and click on 'S                         | earch'.     |     |        |        |          |
|---------------------------------|-------------------------------------------------------------------------------------------------|-----------------------------------------|-------------|-----|--------|--------|----------|
| Liquidlogic EH                  | M Shared Database                                                                               | e                                       |             | Hom | e Help | Menu 🔻 | System 🔻 |
| Select a User                   | Previous Bookma                                                                                 | ark Cancel                              |             |     |        |        |          |
| ★ My Contacts All Professionals | Q Search Pr                                                                                     | rofessionals                            | Reset Sear  | rch |        |        |          |
| All Professionals               | Profess Surname Forename      Profess Job Title Staff Type Active Status      Profess Unique ID | sional Name Robinson Ann sional Details | <br>▼<br>\$ |     |        |        |          |
|                                 | Login ID                                                                                        |                                         |             |     |        |        |          |

The search will bring back any professionals that you have searched for. If more than one professional with the same name appears select the correct department.

| Liquidlogic EHM S                                                                                               | Shared Database                                         |                                                                         | Home                           | Help | Menu 🔻 | System 🔻 | Find <b>v</b>   |
|----------------------------------------------------------------------------------------------------|---------------------------------------------------------|-------------------------------------------------------------------------|--------------------------------|------|--------|----------|-----------------|
| Select a User                                                                                                   | Previous Bookmark                                       | Cancel                                                                  |                                |      |        |          |                 |
| <ul> <li>★ My Contacts</li> <li>▲ All Professionals</li> <li>☆ All Departments</li> <li>▲ All Groups</li> </ul> | Query Results (2<br>Full Name<br>2<br>Ann Robinson<br>2 | Job Title Dept<br>DOCTOR MOUNTFIELD SURGER<br>DOCTOR WINDMILL MEDICAL P | Yrintable View<br>Y<br>RACTICE |      |        |          |                 |
| Click on 'Confirm'<br>Liquidlogıc EHM                                                                           | I Shared Databas                                        | se v                                                                    |                                | Home | Неір   | Menu 🔻   | System <b>v</b> |
| Select a User                                                                                                   | Previous Book                                           | nark Confirm Can                                                        | cel                            |      |        |          |                 |
| 🛨 My Contacts                                                                                                   | Ann Robinson,                                           | DOCTOR                                                                  |                                |      |        |          |                 |
| 💄 All Professionals                                                                                             | Profession                                              | nal Details                                                             | Picture                        |      |        |          |                 |
| 💄 Ann Robinson, D                                                                                               | Staff No                                                | 1355                                                                    |                                |      |        |          |                 |
| All Departments ≜ LCS - SS                                                                                      | Full Name<br>Department                                 | Ann Robinson<br>WINDMILL MEDICAL<br>PRACTICE                            |                                |      |        |          |                 |
| 🔒 Root - Authority                                                                                              | Job Title                                               | DOCTOR                                                                  |                                |      |        |          |                 |
| 🔒 Health Centre                                                                                                 | Staff Type                                              | General Practitioner                                                    |                                |      |        |          |                 |
| 🔒 WINDMILL                                                                                                    |                                                         |                                                                         | Open Full Record               | 1    |        |          |                 |
| ଣ All Groups                                                                                                    | Active Status<br>Security Profile                       | Not On System<br>not on system                                          |                                |      |        |          |                 |

| inter the star                      | t date and click on 'Create'                                                                                         |                                          |      |                    |          |        |
|-------------------------------------|----------------------------------------------------------------------------------------------------|------------------------------------------|------|--------------------|----------|--------|
| quidlogic I                         | EHM Shared Database                                                                                                  | ૐ.‰ ਵਾ ≛                                 | Home | Help Menu <b>v</b> | System ▼ | Find ▼ |
| Create Cancel - I                   | New Key Agency                                                                                                    |                                          |      |                    |          |        |
| • Other Name                        |                                                                                                    | Effective Date                           |      |                    |          |        |
| <b>Type</b><br>Person<br>Department | GP       ▼         ▲ Ann Robinson ×         ➡ WINDMILL MEDICAL PRACTICE ×         ■ Mark as Social Care Involvement? | Start Date     01.01.2009       End Date |      |                    |          |        |
| National Service Categ              | Sensitive Service                                                                                                    |                                          |      |                    |          |        |

| The professional will now display in the Key Agencies Field |                                         |                         |                       |             |          |            |             |          |        |
|-------------------------------------------------------------|-----------------------------------------|-------------------------|-----------------------|-------------|----------|------------|-------------|----------|--------|
|                                                             |                                         |                         |                       |             |          |            |             |          |        |
| Liquidlogic I                                               | EHM Share                               | ed Database             |                       |             | Но       | me Help    | Menu 🔻      | System 🔻 | Find 🔻 |
| Paul Barnet,                                                | Paul Barnet, 7 years (Case No: 5028500) |                         |                       |             | -        |            |             |          |        |
| Personal                                                    | Key Age                                 | encies                  | •                     |             |          |            |             |          |        |
| <u>P</u> ersonal                                            | Туре                                    | Person / Department     | : / Organisation      | Start Date  | End Date | Contact No | Social Care | Comments |        |
| <u>F</u> urther Details                                     | GP                                      | Ann Robinson - WIND     | MILL MEDICAL PRACTICE | 01-Jan-2009 |          |            | □ No        |          |        |
| <u>P</u> hotos                                              | Show En New Key                         | Show Ended Key Agencies |                       |             |          |            |             |          |        |
| Risks                                                       | New Key                                 | Agency                  |                       |             |          |            |             |          |        |
| Relation <u>s</u> hips                                      |                                         |                         |                       |             |          |            |             |          |        |
| <u>K</u> ey Agencies                                        |                                         |                         |                       |             |          |            |             |          |        |